## Pasos para la inscripción de Contador Público Autorizado

Recuerde mantener siempre actualizado su RUC

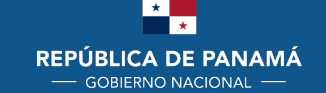

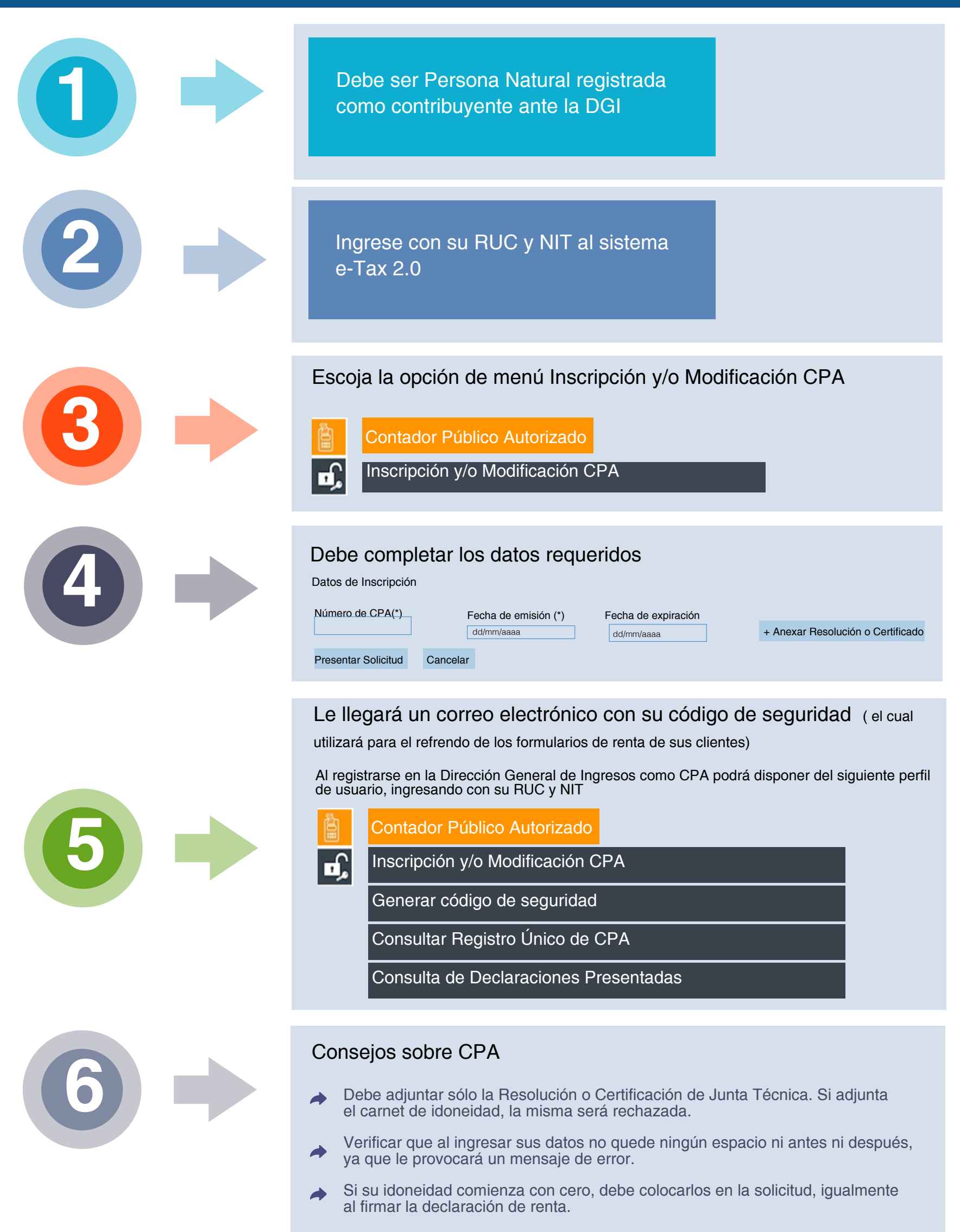

- Al llenar sus datos en la declaración, verifique que no tenga errores.
- Colocar los guiones en número de cédula e idoneidad si los requiere.
- El código de seguridad es válido durante 6 meses